# 浙江省海港集团电子商城 说明书

2022年8月

# 第1章 概述

# 1.1 系统简介

浙江海港集团旨在通过电子商城简化小额商品采购流程。海港商城支持框架协议供应商、 外部供应商入驻,针对框架协议供应商,可实现框架协议商品发布;针对于电商供应商,可 通过接口获取商品信息并发布在海港商城中。海港商城实现商品智能分析能力,支持多家电 商商品一点管理、商品自动上架、跨电商一键下单等功能。

# 第2章 业务流程图

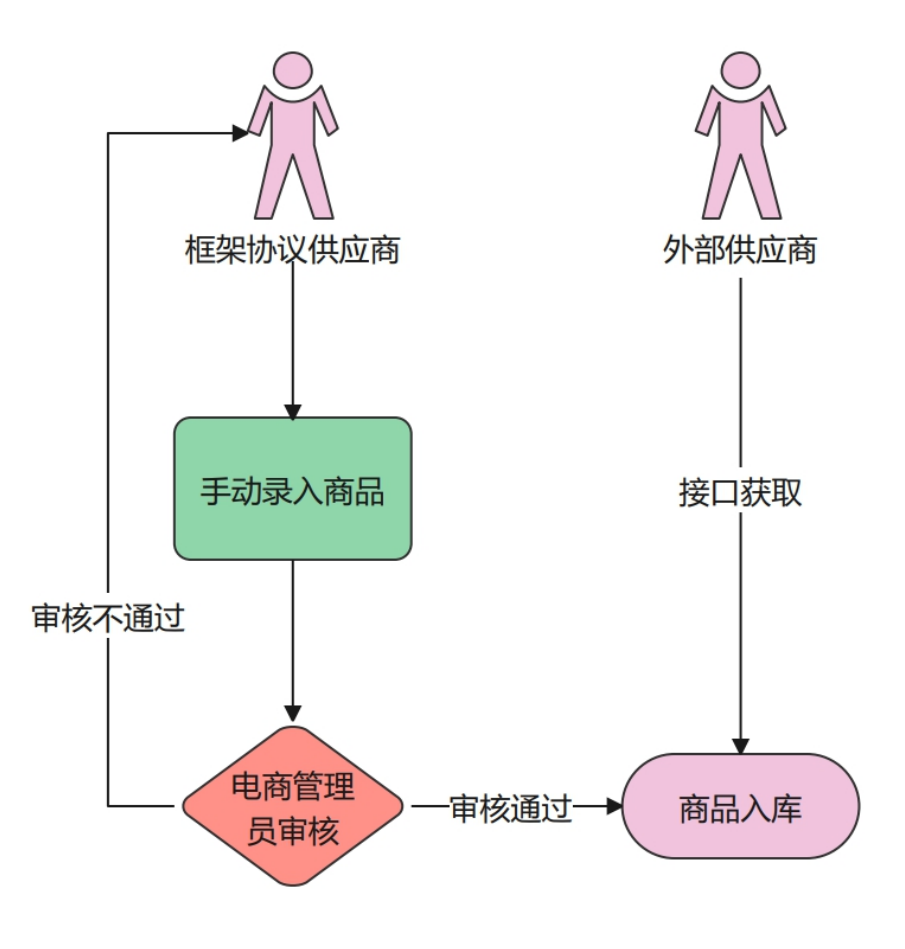

商品管理

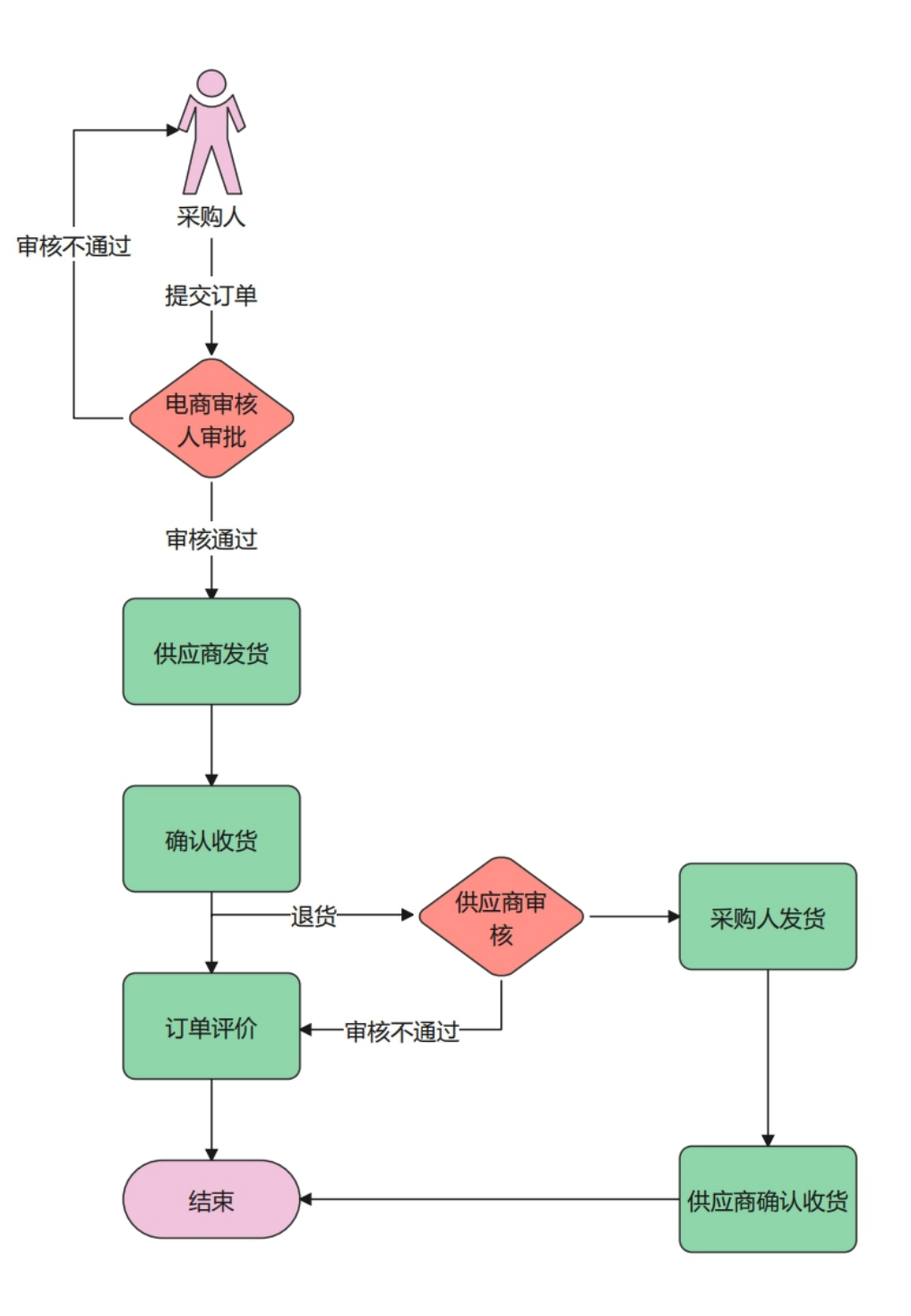

商品下单

# 第3章角色介绍

# 3.1 电商采购人

# 3.1.1 角色设置

电商采购人是浙江海港集团内部用户,采购人须以公司为单位线下申请电商采购人角色, 运营中心审批完毕后,在用户管理中,手动给相应的人员赋予电商采购人角色。

#### 3.1.2 角色权限

电商采购人可在个人中心维护发票、填写收货地址、收藏商品、下单、退换货。

| <b>會</b> 返回商城首页 |                            |                        |                | 您好,超级        | 段管理员 电商采购 | 人 一週出 💄 | 个人中心 🔺 我的           | 收蔵 🔮 客服电话 |
|-----------------|----------------------------|------------------------|----------------|--------------|-----------|---------|---------------------|-----------|
|                 | 我的首页                       | 我的账户                   |                |              |           |         |                     | ₩ 购物车     |
| 电商直采 ^          | 我的订单                       |                        |                |              |           |         |                     |           |
| 我的订单            | 供应商名称 请输入供应商名称             | 订单号/商品信息               | 输入订单号 / 商品信息   | 订单时间         | 开始日期      | 至 结束日期  |                     | 捜索重置      |
| 发票管理            | 订单导出                       |                        |                |              |           |         |                     |           |
| 退货管理            | 全部订单 (15) 待审核 (2)          | 待发货 (4) 待收货 (3)        | 已完成 (4) 已拒收    | 待评价 (4) 已评价  | 已取消/已驳回   | (2)     |                     |           |
| 我的收藏            |                            | 订单详情                   |                |              | 金额 (元)    | 收货人     | 全部状态                | 操作        |
|                 | 2022-08-19 20:19:25 海港商城订单 | 单号: D22081908192469507 | 订单金额:¥5599 店铺: | 浙江海港大宗商品交易中心 | 有限公司      |         |                     |           |
|                 | 皆内游                        |                        | x1             | 已完成<br>也后直看  | ¥5599.00  | 毕冒泽     | 待评价<br>订单详情<br>订单导出 | 评价        |
|                 | 2022-08-19 20:19:04 海港商城订前 | 非号: D22081908190366519 | 订单金额:¥2321 店铺: | 浙江海港大宗商品交易中心 | 有限公司      |         |                     |           |
|                 | <b>₽ 8</b> 0<br>京东商品       |                        | ×1             | 已完成<br>售后重看  | ¥121.00   |         | 待评价                 |           |
|                 | 笔记本2022新款                  |                        | x1             | 已完成<br>售后查看  | ¥2200.00  | 毕冒泽     | 订单详情<br>订单导出        | 评价        |

# 3.2 电商审核人

#### 3.2.1 角色设置

电商审核人是浙江海港集团内部用户,一般为基层单位采购部门的领导,基层单位在上 报电商采购人角色时,应包含电商审核人。电商审核人由运营中心在用户管理中进行设置。

# 3.2.2 角色权限

电商审核人的主要作用是对电商采购人所下的订单进行审核,审核通过后,此订单才会 推送至供应商侧。

| <b>余</b> 返回商城首页       |                                                                  | 您好,超级管理员      | 电商采购部门负责人 ~ | 退出 🄱 个人 | 、中心 ★ 我的收蔵 🔮 客服 | 电话  |
|-----------------------|------------------------------------------------------------------|---------------|-------------|---------|-----------------|-----|
|                       | Mana<br>And 我的首页 我的账户<br>Fall®                                   |               |             |         | > 购物车           | 1   |
| <b>电商直采</b> ^<br>订单审批 | <b>订单审批</b><br>代 <u>运商名称</u> 请输入供应商名称 订单号/商品信息 输入订单号/商品信息        | 订单时间          | 开始日期 至      | 结束日期    | 搜索 重要           | i i |
|                       | 订単号出     金部订録 (14) 待审核 (3) 审核通过 (11) 已股回                         |               |             |         |                 |     |
|                       | 订单详饰                                                             |               | 金額 (元)      | 收货人     | 全部状态 操作         |     |
|                       | 2022-08-22 13:11:48 海港商城订单号: D2208220111484022 订单金额: ¥ 9999 店铺:  | 浙江海港大宗商品交易中心有 | 限公司         |         |                 |     |
|                       | 国内游 ×1                                                           |               | ¥9999.00    | 毕冒泽     | 待审核<br>订单详情     |     |
|                       | 2022-08-19 20:19:25 海港商城订单号: D22081908192469507 订单金额: ¥ 5599 店播: | 浙江海港大宗商品交易中心有 | 有限公司        |         |                 |     |
|                       | 留內游 x1                                                           |               | ¥5599.00    | 毕冒泽     | 审核通过<br>订单详情    |     |
|                       | 2022-08-19 20:19-04 海港商城订单号: D22081908190366519 订单金额: ¥2321 店铺:  | 浙江海港大宗商品交易中心利 | 有限公司        |         |                 |     |
|                       | 第記書を2022新数 *1                                                    |               | ¥2200.00    |         |                 |     |

# 3.3 电商对账人

# 3.3.1 角色设置

电商审核人为浙江海港集团内部用户,基层单位在上报电商采购人角色时,应包含电商 对账人。电商对账人由运营中心在用户管理中进行设置。

# 3.3.2 角色权限

电商采购人下单且电商审核人审批通过后,电商采购人无需付款,在确认收货后,该订 单计入账单。在账期结束后,框架协议供应商通过导出订单线下对账;电商对账人可通过接 口将对账单发送至外部供应商侧,外部供应商核对账单无误后将核对信息回传至对账人处; 对账人和外部供应商线下打款结算。

| Active Active | <ul> <li>第二冊書書</li> <li>第二冊書書</li> <li>第二冊書書</li> <li>第二冊書書</li> <li>第二冊書書</li> <li>第二冊書書</li> <li>第二冊書書</li> <li>第二冊書書</li> <li>第二冊書書</li> <li>第二冊書書</li> <li>第二冊書書</li> <li>第二冊書書</li> <li>第二冊書書</li> <li>第二冊書書</li> <li>第二冊書書</li> <li>第二冊書書</li> <li>第二冊書</li> <li>第二冊書</li> <li< th=""><th>a series<br/>a falte<br/>返回<br/>订单编</th><th>我<br/>待对账 - 意<br/>글</th><th><b>的首页                                    </b></th><th><b>的账户</b><br/>客<b>商品交易中心有限</b><br/>发票公司名称</th><th>i公司202202期对i</th><th><b>张单</b><br/>订单创</th><th><b>建时间</b> 🗐</th><th>开始日期 雪</th><th><b>E</b> 结束日期</th><th></th><th>慶 駒物车       搜索     重置</th></li<></ul> | a series<br>a falte<br>返回<br>订单编 | 我<br>待对账 - 意<br>글      | <b>的首页                                    </b> | <b>的账户</b><br>客 <b>商品交易中心有限</b><br>发票公司名称 | i公司202202期对i | <b>张单</b><br>订单创 | <b>建时间</b> 🗐           | 开始日期 雪                   | <b>E</b> 结束日期           |                         | 慶 駒物车       搜索     重置 |
|----------------------------------------------------------------------------------------------------|----------------------------------------------------------------------------------------------------|----------------------------------|------------------------|------------------------------------------------|-------------------------------------------|--------------|------------------|------------------------|--------------------------|-------------------------|-------------------------|-----------------------|
| 订单引张         所可         订单编码         店户订单编码         订单盒页         经算量项         时相人印码         发展的         可单编码         可单编码         用           1         D22032605192         202001A         495000         495000         增照         91330900AA28         部区場中で         第22.03.26 17.3         30.17         订单详信           2         D22032605192         202001A         495000         138000         機振         91330900AA28         就区場中で         第22.03.26 17.3         30.17         订单详信           2         D22032603201         202001A         771000         138000         地振         91330900AA28         就区場中で         39.15         39.15         2022.02.26 17.3         30.17         订单详信           3         D22032601422         202032615402         771000         1380.00         地振         91330900AA28         読工場         202.03.26 15.4         2022.02.26 17.3         30.17         19.49           4         D22032601443         1380.00         1380.00         地振         91330900AA28         読工場         202.03.26 15.4         2022.02.26 17.4         46.01         19.49         46.01         19.49         46.01         19.49         46.01         19.49         46.01         42.28         42.28         42.28         12.8                                                                                                    | 收货地址 对账发票管理                                                                                                    | 发送                               | 对账单 待发送                | 对账单!                                           |                                           |              |                  |                        |                          |                         |                         |                       |
| 1       D22032605192       2022032617203       4950.00       4950.00       1       1       1       1       1       1       2022.02.26 17:3       30.17       30.17       30.17       30.17       30.17       30.17       30.17       30.17       30.17       30.17       30.17       30.17       30.17       30.17       30.17       30.17       30.17       30.17       30.17       30.17       30.17       30.17       30.17       30.17       30.17       30.17       30.17       30.17       30.17       30.17       30.17       30.17       30.17       30.17       30.17       30.17       30.17       30.17       30.17       30.17       30.17       30.17       30.17       30.17       30.17       30.17       30.17       30.17       30.17       30.17       30.17       30.17       30.17       30.17       30.17       30.17       30.17       30.17       30.17       30.17       30.17       30.17       30.17       30.17       30.17       30.17       30.17       30.17       30.17       30.17       30.17       30.17       30.17       30.17       30.17       30.17       30.17       30.17       30.17       30.17       30.17       30.17       30.17       30.17                                                                                                    | 订单对账                                                                                                    | 序号                               | 订单编号                   | 客户订单编号                                         | 订单金额(元)                                   | 结算金额(元)      | 发票类型             | 纳税人识别号                 | 发票抬头                     | 订单创建时间                  | 订单完成时间                  | 操作                    |
| 1         D2203260391<br>535100         2022032615402<br>00001A         7710.00         1380.00         地線         9130900MA28<br>K6FA0L         部刀準長示碼<br>公司         2022.03.26158:<br>39.15         2022.02.26158:<br>46.01         3710年<br>39.15         3202.02.26158:<br>39.15         3202.02.26158:<br>46.01         3202.02.26158:<br>46.01         3202.02.26168:<br>48.01         3202.02.26188:<br>48.01         3202.02.26188:<br>48.02         3202.02.26188:<br>48.02         3202.02.26188:<br>48.02         3202.02.26188:<br>48.02         3202.02.26188:<br>48.02         3202.02.26188:<br>48.02         3202.02.26188:<br>48.02         3202.02.26188:<br>48.02         3202.02.26188:<br>48.02         3202.02.26188:<br>48.02         3202.02.26188:<br>48.02         3202.02.26188:<br>48.02         3202.02.26188:<br>48.                                                                                                    |                                                                                                    | 1                                | D22032605192<br>859877 | 2022032617203<br>200001A                       | 4950.00                                   | 4950.00      | 増票               | 91330900MA28<br>K6FA0L | 浙江海港大宗商<br>品交易中心有限<br>公司 | 2022-03-26 17:<br>19:29 | 2022-02-26 17:<br>30:17 | 订单详情                  |
| 3       D22032602422       2022032614433       1380.00       1380.00       地源       91330900MA28       新丁庫秋大京商<br>品交易中心有限       2022-03-2614:       2022-02-2614:       48.34       订单详情         井口 J本市                                                                                                    |                                                                                                    | 2                                | D22032603391<br>535110 | 2022032615402<br>000001A                       | 7710.00                                   | 1380.00      | 增票               | 91330900MA28<br>K6FA0L | 浙江海港大宗商<br>品交易中心有限<br>公司 | 2022-03-26 15:<br>39:15 | 2022-02-26 15:<br>46:01 | 订单详情                  |
| 共1页 3条 く 1 > 12条/页 ~                                                                                                    |                                                                                                    | 3                                | D22032602422<br>813969 | 2022032614433<br>300001A                       | 1380.00                                   | 1380.00      | 増票               | 91330900MA28<br>K6FA0L | 浙江海港大宗商<br>品交易中心有限<br>公司 | 2022-03-26 14:<br>42:28 | 2022-02-26 14:<br>48:34 | 订单详情                  |
|                                                                                                    |                                                                                                    | 共1页                              | 3条                     |                                                |                                           |              |                  |                        |                          | 4                       |                         | 12条/页 🛛 👋             |
|                                                                                                    |                                                                                                    |                                  |                        |                                                |                                           |              |                  |                        |                          |                         |                         |                       |

| <b>〒</b> 返回商城首页 |                                      |                                        |            |               | 您好,趁      | 盼级管理员 电商对账人 | <ul><li>辺出 1 个人</li></ul> | 中心 ★ 我的收藏 💙 盔服电话 |
|-----------------|--------------------------------------|----------------------------------------|------------|---------------|-----------|-------------|---------------------------|------------------|
|                 | AND JACOBAN<br>POINT<br>VIEL FULLOOP | 我的首页                                   | 我的账户       |               |           |             |                           | 🔓 购物车            |
|                 | 订单对则                                 | ź                                      |            |               |           |             |                           |                  |
| 发票管理            | 供应商                                  | 请输入供应商                                 | 对账单名称      | 输入对账单名称       | 出账日期 🗎 刑  | 治日期 至 約     | 東日期                       | 搜索 重置            |
| 收货地址<br>对账发票管理  | 待对现                                  | <mark>胀(1)❶</mark> 对账中(1)❶             | 已对账 () 往期) | <b>讨账(3)●</b> |           |             |                           |                  |
| 订单对账            | 序号                                   | 对账单名称                                  | 供应商        | 本期应付金額(元)     | 本期订单金額(元) | 出账日期        | 状态                        | 操作               |
|                 | 1                                    | 震坤行/浙江海港大宗商品<br>交易中心有限公司202202<br>期对账单 | 震坤行        | 7710          | 14040     | 2022-03-26  | 待发送对账                     | 账範明細             |
|                 | 共1页1                                 | 1条                                     |            |               |           |             | <                         | 1 > 12条/页 >      |
|                 |                                      |                                        |            |               |           |             |                           |                  |
|                 |                                      |                                        |            |               |           |             |                           |                  |
|                 |                                      |                                        |            |               |           |             |                           |                  |
|                 |                                      |                                        |            |               |           |             |                           |                  |
|                 |                                      |                                        |            |               |           |             |                           |                  |
|                 |                                      |                                        |            |               |           |             |                           |                  |

# 第4章 订单介绍

# 4.1 我的订单

电商采购人可在此模块中查看自己所有的订单信息;

| ☞ 浙江海港 |                                                                                                    |
|--------|----------------------------------------------------------------------------------------------------|
| 电商直采 ^ | 我的订单                                                                                                    |
| 我的订单   | 供应商名称 请输入供应商名称 订单号/商品信息 输入订单号/商品信息 订单时间 🗎 开始日期 至 结束日期 🐉 重                                                      |
| 分类管理   | 订单导出                                                                                                    |
| 商品管理   | 金部订单(11) 待审核(1) 待发货 待收货(2) 已完成(5) 已拒收 待评价 已评价(5) 已取消/已极回(3)●                                                   |
| 商品审核   |                                                                                                    |
| 商品分类管理 |                                                                                                    |
| 框架协议管理 | 2022-08-03 10:03:55 海港商城订单号: D22080310035519351 订单金额: ¥13800 店铺: <mark>杭州俗利电子产品有限公司</mark>                     |
| 疗休养管理  | 78                                                                                                    |
| 广告管理   | 載尔 (DELL) optiplex5090MT商用力公台式电脑主们5- 11500/8G/1T+256G/常量/238英寸/健鼠二甲层修 x3 售后服务 ¥4600.00 季云波 行电详病 確认改变 订单详病 確认改变 |
| 商品专区   | 童者物点                                                                                                    |
| 评价统计   | 1000-01-01-01-01-01-01-01-01-01-01-01-01                                                                       |
|        | 2022-00-01 03-30:10 対象接続数1単号: 0220001033000300213 11単重制: 0 39000 25時, 00世間約7039千個新約2201                        |
|        |                                                                                                    |
|        | - 11500/8G/1T+256G/集显/23.8英寸/健鼠三年映修 X13 間后服务 ¥4600.00 李云波 编认收货 查看物流 订单详情                                       |
|        |                                                                                                    |
|        | 2022-07-18 11:14:51 海港商城订单号: D2207181114515053 京东商城订单号: 249769038798 订单金额: ¥ 6999 店铺: <mark>东东商城</mark>        |
|        |                                                                                                    |

# 4.2 相似商品检索规则

采购人在查看某个商品详情时,页面右侧会出现相似商品,检索规则是相似商品与主商 品在同一个三级类目下,且商品名称相似度大于 70%。

| ▲ 返回商城首页                                                    | 即行,超级管理员 电高对账人 · 選出                                                                                      | 1 个人中心 🚖 我的收藏 😋 客服电话                                                                                                    |
|-------------------------------------------------------------|----------------------------------------------------------------------------------------------------|----------------------------------------------------------------------------------------------------|
| 変通江海港 の「「「「「」」」」<br>「「」」」」」」<br>全部年間の学業 框架的文                | 商城 (2014)(2,756)(2,757)(2, 607)<br>防疫物资专区 防台防汛专区                                                         | <ul> <li>按案</li> <li>➡ mansens</li> <li>● 際工作体界</li> </ul>                                                                                                    |
| ♀ 当前位置:首页 > 京东商城 > 书写用具                                     |                                                                                                    |                                                                                                    |
|                                                             | 斑马牌(ZEBRA)美文字按动中性笔初回限定套装 0.5mm学生考试书写练字书<br>法签字笔SE-JJ114 银杆黑芯                                             | 京东商城                                                                                                    |
| (i) ******                                                  | 雷价: ¥ 76 [市场分:-¥80] 0 時量                                                                                 | 總一社金信用代碼: 911103026605015136<br>◆ 电话: 400-606-5500 ☆ 後週高家                                                                                                    |
| D.COM 玩玩<br><   ] 蜜 (逆) >                                   | □ 時: 第3時 合 必要務局<br>用品解明: 100018105877<br>市 守: 典:機構図KW80点<br>5 M: □ 国務局 ご 正常格3K<br>目へ857届: 1<br>用のR35届: 1 | 商品有1時的9時末         商品第11月前時           0日広商         商品第11日         作用日日           的方面抽量         ¥11.31         ¥11.9           の方面抽量         ¥15.9            の方面抽量         ¥15.9            の方面抽量         ¥15.9            の方面抽量         ¥15.9            の方面抽量         ¥15.9         ¥65           か方面抽量         ¥76         ¥60 |
| 同类热实商品 商品                                                   | // 規格参数 包装清单 他后服务                                                                                        |                                                                                                    |
| <b>VII.31</b><br>Bidder (ZEBAA). (87-16-162). 0.5000-2780   | ᄪᇷᄻᅋᆕᇷ                                                                                                   | <i>·//</i>                                                                                                    |
| ¥11.31<br>風味線(ZEBAA)途行中性電心Sonn子弾<br>未用USIC+202字電中生考试電用249日。 | 用好笔写好雪                                                                                                   | 7                                                                                                    |

# 第5章 业务流程

# 5.1 采购人下单

# 5.1.1 选择商品

电商采购人在商品详情页中,可将商品加入购物车统一结算,也可以直接购买。

| 会議員会員                                                                                                    | 您好,超说管理员 电直管理员 > 圓出 12个人中心 ★ 我的收置 12 客服电话              |
|----------------------------------------------------------------------------------------------------|--------------------------------------------------------|
| ♥ #11月月 ● ● ● ● ● ● ● ● ● ● ● ● ● ● ● ● ● ●                                                                                                    | □ 品牌 投票 投票 我们的现在分词 我们的问题。                              |
| <ul> <li>● 当時位望: 首页 &gt; 浙江海港大宗商品交易中心有限公司 &gt; 平板电部</li> <li>● 単時位望: 首页 &gt; 浙江海港大宗商品交易中心有限公司 &gt; 平板电部</li> <li>● 単結 (別は)</li> <li>● 単結 (395)</li> <li>● 単結 (395)</li> <li>● 単語 * 55</li> <li>● 単語 * 55</li> <li>● ■ ● ● ● ● ● ● ● ● ● ● ● ● ● ● ● ● ● ●</li></ul> | 9] 0<br>●2 0<br>●2 2 2 2 2 2 2 2 2 2 2 2 2 2 2 2 2 2 2 |
| 同类热卖商品         発品評構         税拾参数         包装清单         自           11         22         33         14         14         14         14         14         14         14         14         14         14         14         14         14         14         14         14         14         14         14         14         14         14         14         14         14         14         14         14         14         14         14         14         14         14         14         14         14         14         14         14         14         14         14         14         14         14         14         14         14         14         14         14         14         14         14         14         14         14         14         14         14         14         14         14         14         14         14         14         14         14         14         14         14         14         14         14         14         14         14         14         14         14         14         14         14         14         14         14         14         14         14         14                                                                                                    | 后能务                                                    |

| <b>合</b> 返回商 | 城首页                 |          | 您好,超级管理员  | 电商管理员 > 退出 💈 个人中心 | ★我的收慮 C 客服电活 |
|--------------|---------------------|----------|-----------|-------------------|--------------|
| 爭淵           |                     | 巷商城 请输入而 | 第品名称、品牌   | 搜索                |              |
| 全部商品 1       |                     |          |           |                   |              |
| ☑ 全迭         | 商品名称                | 单价       | 数量        | 小计                | 操作           |
| ☑ 店铺         | 1: 浙江海港大宗商品交易中心有限公司 |          |           |                   |              |
| •            | 电脑(测试)              | ¥ 6399   | - 1       | + ¥ 6399          |              |
| 🗹 全遼         | 图除选中商品 移除失效商品       |          | 已选择       | 1 件商品 订单金额 (含税):  | ¥6399 下单     |
|              |                     |          |           |                   |              |
| ۲            | 正品保障                | ¥ 价格优惠   | <b>()</b> | 又向信用              | ● 售后无忧       |

# 5.1.2 下单页面

电商采购人可在下单页面,可新增收货地址和发票信息,填写无误后点击右下角"提交 订单"即可。

| <b>会</b> 返回商城首页      |      | <b>黎好,超级管理员</b>        | 电商管理员 > 過出      | 1 1 个人中心 🔺 预 | 的收藏 🙂 客服电话    |
|----------------------|------|------------------------|-----------------|--------------|---------------|
| 彩油加速的                | 海港商城 |                        | <b>1</b> .我的助物车 | 2.填写核对订单信息   | 3<br>3.成功提交订单 |
| 填写并核对订单信息            |      |                        |                 |              |               |
| 收货人信息                |      |                        |                 |              | <b>北川和北</b> 山 |
|                      |      |                        |                 |              |               |
|                      |      |                        |                 |              |               |
|                      |      |                        |                 |              |               |
|                      |      |                        |                 |              |               |
| 发票管理                 |      |                        |                 |              | 新增发票          |
| 请选择                  |      |                        |                 |              |               |
| 确认订单信息               |      |                        |                 |              | 返回修改影物有       |
|                      | 商品信息 | 1                      | 单价              | 数量           | 小計            |
| 店铺: 浙江海港大宗商品交易中心有限公司 |      |                        |                 |              |               |
| 电脑 (例)()             |      | 6                      | 399             | x1           | 6399          |
| -and Calinet         |      |                        |                 |              |               |
|                      |      |                        |                 |              | 店铺合计 ¥ 6399   |
|                      |      |                        |                 |              |               |
|                      |      |                        | 日本法律院的法规保计      | 应付金額 (含积     | E) : ¥6399    |
|                      |      | 奇法王:浙江百 于波巾 郵州区 昌水路2bt | 15 子波圖味肌延服旁中    | ●し 収置人: 毕留洋  | 1/00421///5   |
|                      |      |                        |                 |              | 提交订单          |
|                      |      |                        |                 |              |               |
|                      |      |                        |                 |              |               |

# 5.2 电商审核人审批

电商审核人可对订单进行审批,审核通过后该订单推送至供应商侧,即下单成功;审核 退回,采购人可重新编辑信息再次提交订单。

| <b>會</b> 返回商城首页 |                                                                                                    | 您好,超级管理员 电离采胸部门负责人 | - > 週出 1 个人中 | 心 🚖 我的收藏 😋 客服电话   |
|-----------------|----------------------------------------------------------------------------------------------------|--------------------|--------------|-------------------|
|                 |                                                                                                    |                    |              | ☆ 购物车             |
|                 | 订单审批                                                                                                    |                    |              |                   |
| 订单审批            | 供应商名称 清编入创业的名称 订单号/商品信息 输入订单号/商品信息                                                                            | 订单时间 🖹 开始日期 至      | 结束日期         | <u>搜次</u> 重置      |
|                 | 订单导出<br>全部订单(15) 待申核(4) 申核通过(11) 已极回                                                                          |                    |              |                   |
|                 | 江柳林鄉                                                                                                    | 金額 (元)             | 收货人          | 全部状态 操作           |
|                 | 2022-08-22 19:43:35 海港商城订中号: D2208220743359534 订单金额:¥ 6399 店铺: 💽                                              | [海港大宗商品交易中心有限公司]   |              |                   |
|                 | 40.8k (38.6C) x1                                                                                              | ¥ 6399.00          | <u>ж</u> =   | 為軍族<br>订单详備       |
|                 | 2022-08-22 13:11:48 海港商城订单号: D2208220111484022 订单金额:¥ 9999 店铺: 2022-08-22 13:11:48 海港商城订单号: D2208220111484022 | 1海港大宗商品交易中心有限公司    |              |                   |
|                 | 図内設 x1                                                                                                    | ¥9999.00           | 华雷泽          | 行由共祥 过南中将         |
|                 | 2022-08-19 20:19-25 海港商城订单号: D22081908192469507 订单金额: ¥ 5599 店铺: [                                            | 計奏過大宗商品交易中心有限公司    |              |                   |
|                 | <b>នការអ</b> ្ន នៅ                                                                                            | ¥ 5599.00          | 來豐達          | 中統通过<br>订单详情 审核详情 |
|                 | 2022-08-19 20:19:04 海港商城订单号: D22081908190366519 订单金额: ¥ 2321 店铺: 2                                            | 们为进大宗商品交易中心有限公司    |              |                   |

# 5.3 电商供应商发货

# 5.3.1 框架协议商品

下单完成后,框架协议供应商在订单列表中可查看此订单详情,同时可进行发货,并填 写快递公司和快递单号;

| <b>會</b> 返回商城首页 |       |                    |                                     |              | 您好,朱彦璘 电            | 商供应商 ~ 通出 | 1 个人中心 ★  | 我的收藏 😋 客服电话 |
|-----------------|-------|--------------------|-------------------------------------|--------------|---------------------|-----------|-----------|-------------|
|                 | Patri |                    |                                     |              |                     |           |           |             |
|                 | 订单列   | ā                  | 发货信息                                |              | :                   | ×         |           |             |
| 框架协议商品管理        | 采购单   | 12                 | *快递公司                               |              |                     | ~         |           | 搜索 重置       |
| 供应商维护           |       |                    | *快递单号                               |              | 0/15                |           |           |             |
| 退货管理            | 序号    | 订单编号               |                                     |              |                     | 审核状态      | 订单状态      | 操作          |
| 订单列表            | 1     | D2208220743359534  |                                     | <b>漁定</b> 取消 |                     | 审核不通过     | 审核不通过,被驳  | [直看]        |
|                 |       |                    | 司                                   |              |                     |           |           |             |
|                 | 2     | D2208220111484022  | 浙江省海港投资运营集团有限<br>公司、宁波舟山港集团有限公<br>司 | 9999.00      |                     | 审核通过      | 待发货       | [査看] [发货]   |
|                 | 3     | D22082209210555527 | 浙江海港大宗商品交易中心有限公司                    | 121.00       | 2022-08-22 09:21:06 | 审核通过      | 交易成功      | [查看]        |
|                 | 4     | D22081908192469507 | 浙江省海港投资运营集团有限<br>公司、宁波舟山港集团有限公<br>司 | 5599.00      |                     | 审核通过      | 交易成功      | [直看]        |
|                 | 5     | D22081908190366519 | 浙江省海港投资运营集团有限<br>公司、宁波舟山港集团有限公<br>司 | 2321.00      |                     | 审核通过      | 交易成功      | [查看]        |
|                 | 6     | D22081906520527750 | 浙江省海港投资运营集团有限公公司、宁波舟山港集团有限公         | 2200.00      |                     | 审核通过      | 交易成功      | (查看)        |
|                 |       |                    |                                     |              | 共11                 | 条 < 1     | 2 > 10条/页 | 1 页         |

### 5.3.2 外部供应商商品

下单完成后,该订单信息会通过接口传输至相应的电商平台,由外部供应商在其自有平 台进行发货处理;

### 5.4 查看物流信息

供应商发货后,采购人可在"我的订单"中查看物流信息;框架协议供应商只可查看快 递公司和快递单号;外部供应商物流信息通过接口实时反馈至电商平台;

| <b>會</b> 返回商城首页                                                                                                    |                                                                                           | 20日、超級管理员 电高采取人 ◇ 退出 11 个人中心 ★ 1020次度 ℃ 客服电话                                                                      |  |
|----------------------------------------------------------------------------------------------------|-------------------------------------------------------------------------------------------|----------------------------------------------------------------------------------------------------|--|
| Value and Andrew and Andrew and A | The 我的首页 我的账户                                                                             |                                                                                                    |  |
| ▲ <b>电面示</b> △<br>形的订单<br>及图管理<br>通貨管理                                                                                                    | <ul> <li>查看物流</li> <li>发货信息</li> <li>Partice Education</li> </ul>                         |                                                                                                    |  |
| Robert                                                                                                    | <ul> <li>○ 2000/0-20 副時代回</li> <li>⑦ 波法病品: 回外部</li> <li>④ 道法病品: 12312312332232</li> </ul> | <ul> <li>102200622 用一195230 代語の可能性</li> <li>10220622 用一195230 代語の可能性</li> <li>10220622 用一195230 代語の可能性</li> </ul> |  |
|                                                                                                    |                                                                                           |                                                                                                    |  |
|                                                                                                    | 858                                                                                       | 13.27 (140.22)<br>-1 他位臣为 =15955.00 位前道 (140.22)<br>                                                              |  |
|                                                                                                    | 2022-08-19 20:19-25 海港商街订单号: D22081908192469507 订单金额: ¥ 5599                              | SHE SHERASAND WAS BRIDE                                                                                           |  |
|                                                                                                    | \$45.5                                                                                    | x1 E2話2 ¥5599.00 年期日 03700<br>第1日日日 ¥5599.00 年期日 日本日本 1999日<br>日本日本                                               |  |
|                                                                                                    | 2022-08-19 20-19-04 海港商城订单号: D22081908190366519 订单全额: ¥ 2321                              | Des Distriction                                                                                                   |  |

# 5.5 确认收货

确认收货后,该订单即视为完成,并计入账期。对于外部供应商,电商平台会将确认收 货的信息通过接口反馈至其自有平台。京东商城以物流信息为主,其物流信息显示收货成功 后,该订单即视为完成。

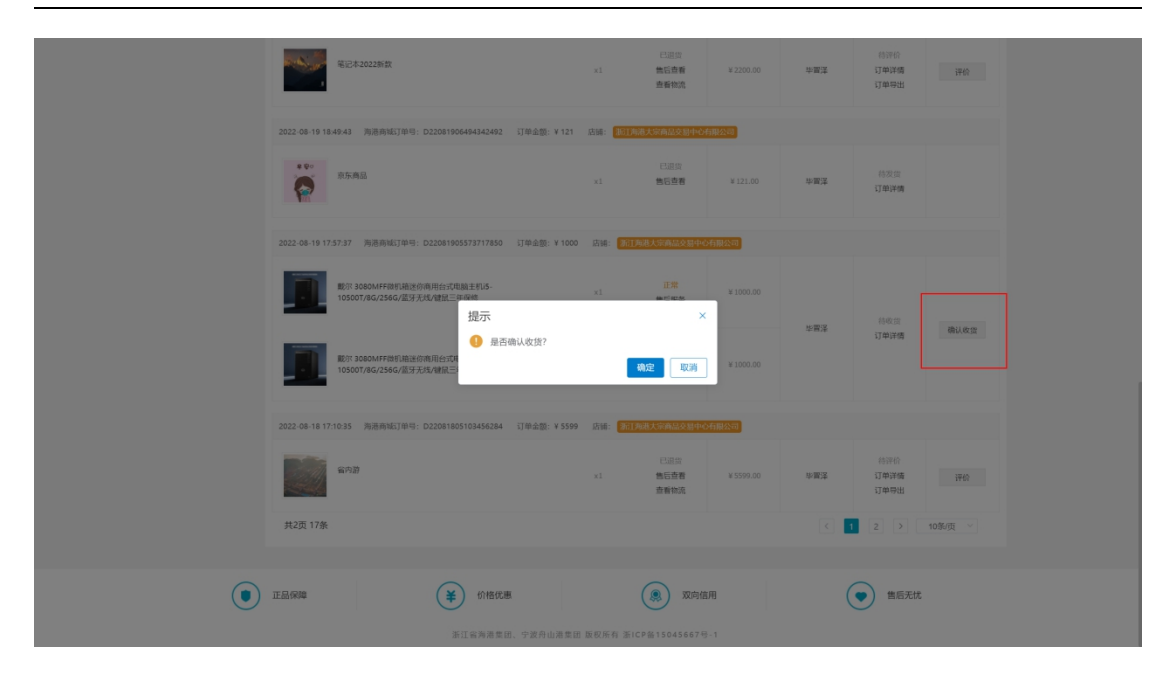

### 5.6 售后服务

### 5.6.1 框架协议商品

框架协议商品申请售后分为两个节点,分别是待发货和确认收货后;电商采购人找到相应的商品点击"售后服务",可选择退货原因和取货方式;提交退货申请后,在电商供应商 审核退货申请前,电商采购人可随时取消退货申请。退货以商品为单位。

电商供应商可在"退货管理"模块,审批电商采购人的退货申请,审批通过后,由电商 采购人根据既定取件方式将商品返还商家;审核不通过,电商采购人可再次发起退货申请。

电商供应商收到退货的商品后,可在退货管理中"确认收货",该商品即退货成功;

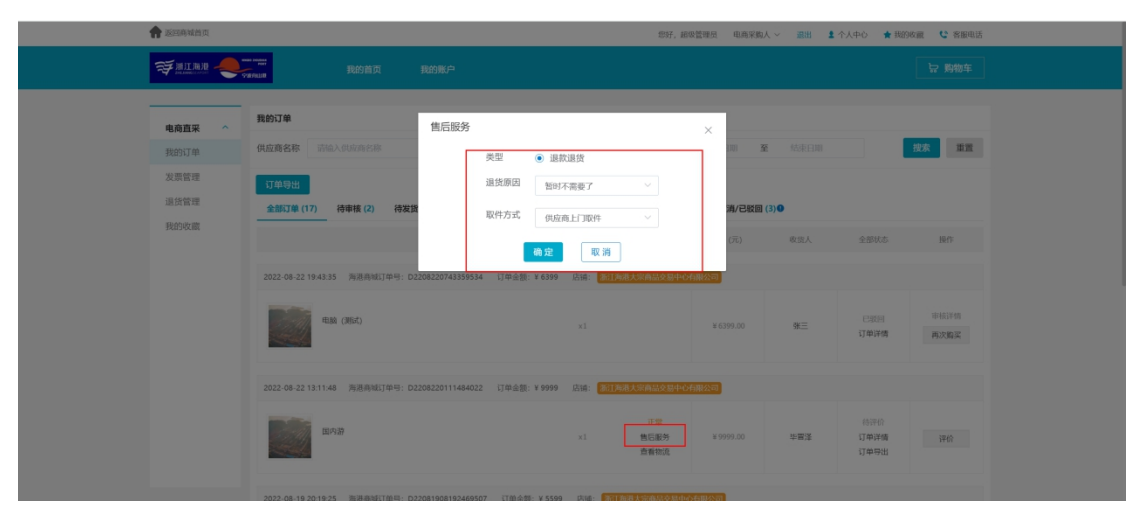

| 电商直采 | ♀ 当前位置:找的订单 > 退货详情  |       |                                 |          |               |            |           |  |  |
|------|---------------------|-------|---------------------------------|----------|---------------|------------|-----------|--|--|
| 我的订单 | E                   |       |                                 |          |               |            |           |  |  |
| 发票管理 | 待处理                 |       |                                 |          |               |            |           |  |  |
| 退货管理 | 2022-08-22 20:07:32 |       |                                 |          |               |            |           |  |  |
| 我的收藏 |                     |       |                                 |          |               |            |           |  |  |
|      | 吕 售后单状态: 待处理        |       |                                 |          |               |            |           |  |  |
|      | 售后单编号: 成功           | 申请时间: | 2022-08-22 20:07:32             | 订单编号     | D220822011148 | 4022       |           |  |  |
|      | 申请人: 超级管理员          | 采购部门: | 采购部门: 浙江省海港投资运营集团有限公 供应商: 浙江海港大 |          |               |            | 宗商品交易中心有限 |  |  |
|      | 联系电话: 17864217775   | 退款金額: | ¥ 9999                          |          |               |            |           |  |  |
|      | 退货信息                |       | 商品信息                            |          |               |            |           |  |  |
|      |                     |       | 商品名称                            |          | 教展            | 含税单价       | 小计        |  |  |
|      | 售后类型: 退款退货          |       |                                 |          |               |            |           |  |  |
|      | 原因: 暂时不需要了          |       | 订单号: D2208220111484022          | 退款编号: 成功 | 語: 新江海港大宗     | 商品交易中心有限公司 |           |  |  |
|      | 取件方式: 供应商上门取件       |       | 国内游                             |          | x1            | ¥ 9999     | ¥ 9999    |  |  |
|      |                     |       |                                 |          |               | 退款金額       | ¥ 9999    |  |  |
|      |                     |       |                                 |          |               |            |           |  |  |

### 5.6.2 外部供应商商品

各外部供应商售后开启的节点各不相同。京东商城在京东物流确认收货后才可允许发起 售后;得力商城在电商采购人确认收货后才可允许发起售后;震坤行在待发货和确认收货之 后可允许发起售后:西域在待发货、已发货和确认收货后可允许发起售后。

采购人在申请退货后,电商平台将退货信息通过接口发送至外部供应商处,外部供应商 在自有平台中对退货信息进行审批,审批通过后,由电商采购人根据既定取件方式将商品返 还商家,外部供应商收到商品后,将信息反馈至电商平台,退货即视为成功。

5.7 订单对账

#### 5.7.1 发送对账单

账期结束后,针对于外部供应商,电商平台会生成对账单,电商对账人可核对账单明细、 查看订单详情。核实无误后,点击左上角"发送对账单"按钮,该对账单信息即通过接口传 输至外部供应商自有平台中。

|       |                                        |                                                                                                    |                                                                                                    | 您好,超                                                                                                    | 級管理员 电商对账人 ~                                                                                                    | 退出 🙎 个人中心                                                                                                    | ★ 我的收藏 C 客服电话                                                                                                    |
|-------|----------------------------------------|----------------------------------------------------------------------------------------------------|----------------------------------------------------------------------------------------------------|----------------------------------------------------------------------------------------------------|----------------------------------------------------------------------------------------------------|----------------------------------------------------------------------------------------------------|----------------------------------------------------------------------------------------------------|
|       | 我的首页                                   | 我的账户                                                                                                    |                                                                                                    |                                                                                                    |                                                                                                    |                                                                                                    | い 時間 時間 時間 時間 時間 時間 時間 時間 時間 時間 時間 時間 時間                                                                                                    |
| 江明外影  |                                        |                                                                                                    |                                                                                                    |                                                                                                    |                                                                                                    |                                                                                                    |                                                                                                    |
| 供应商   | 请输入供应商                                 | 对账单名称 输入                                                                                                    | 对账单名称                                                                                                    | 出账日期 🗎 开始                                                                                                    | 日期 至 结束日                                                                                                    | 日期                                                                                                    | 搜索重置                                                                                                    |
| 待对财   | ₭(1)● 对账中(1)●                          | 已对账 0 往期对账                                                                                                    | (3) •                                                                                                    |                                                                                                    |                                                                                                    |                                                                                                    |                                                                                                    |
| 序号    | 对账单名称                                  | 供应商                                                                                                    | 本期应付金額(元)                                                                                                    | 本期订单金额(元)                                                                                                    | 出账日期                                                                                                    | 状态                                                                                                    | 操作                                                                                                    |
| 1     | 震坤行/浙江海港大宗商品<br>交易中心有限公司202202<br>期对账单 | 震坤行                                                                                                    | 7710                                                                                                    | 14040                                                                                                    | 2022-03-26                                                                                                    | 待发送对账                                                                                                    | 账单明细                                                                                                    |
| 共1页 1 | 条                                      |                                                                                                    |                                                                                                    |                                                                                                    |                                                                                                    | < 1                                                                                                    | > 12条/页 ∨                                                                                                    |
|       |                                        |                                                                                                    |                                                                                                    |                                                                                                    |                                                                                                    |                                                                                                    |                                                                                                    |
|       |                                        |                                                                                                    |                                                                                                    |                                                                                                    |                                                                                                    |                                                                                                    |                                                                                                    |
|       |                                        |                                                                                                    |                                                                                                    |                                                                                                    |                                                                                                    |                                                                                                    |                                                                                                    |
|       |                                        |                                                                                                    |                                                                                                    |                                                                                                    |                                                                                                    |                                                                                                    |                                                                                                    |
| 1     | 1                                      | 現的前页           丁单対無           丁単式県           博輸入供販商           博輸入供販商           博輸入供販商           博輸入供販商           「「「「「「」」」」」           「「」」           夏季時行/浙江海浦大湾商品           1           夏季時行/浙江海浦大湾商品           2           夏季時行/浙江海洋大湾西島           支票中心有能公司の20202           第11支票 | 我的首页         我的英国         我的英国           丁单式無         「第二人生在湾         対影学名称         第二人生在湾           博士         対影中(1)         23対影・         第二人生在湾           博士         対影中(1)         23対影・         4期対影・           「「「「「「」」」」」」         対影中(1)         23対影・         4期対影・           「「「」」         対影中(1)         23対影・         4100           1         東京中行う原江江海別大宗商品<br>双語中心有限公司202202         東岸行         1           共1<()         1 条         1         1         1 | 我的前页         我的前页         我的前页         我的前页         我的前页         我的前页         我的前页         我的前页         又自己的 (1)         又自己的 (1)         公司 (1)         公司 (1)         (1)         公司 (1)         (1)         公司 (1)         (1)         (1)         (1)         (1)         (1)         (1)         (1)         (1)         (1)         (1)         (1)         (1)         (1)         (1)         (1)         (1)         (1)         (1)         (1)         (1)         (1)         (1)         (1)         (1)         (1)         (1)         (1)         (1)         (1)         (1)         (1)         (1)         (1)         (1)         (1)         (1)         (1)         (1)         (1)         (1)         (1)         (1)         (1)         (1)         (1) | 取前前式         我的前式         我的前式         我的前方         我的前方         我的前方         我的前方         我的前方         了         第         日         第         日         第         第         日         第         第         日         第         第         1         1         第         第         第         第         1         1         3         3         3         3         3         3         3         3         3         3         3         3         3         3         3         3         3         3         3         3         3         3         3         3         3         3         3         3         3         3< | 取前页         取前页         取前页         取前页         取前版户           J基         第個人供应商         対版单名称         個人供应商         研協         田服日間         一 开始日期         至 前取         前取           博力         対版单名称         領人供应商         主題品付金額示         主題日間         一 开始日期         至 前取           博力         対版单名称         領土         第風白金額示         主版日間         2022-03-26         1           東向行/所江海県大寺商品         置申行         7710         14040         2022-03-26         1 | 取約前页         取約帐户           J单次用         月         月         月         月         月         月         月         月         月         月         月         月         月         月         月         月         月         月         月         月         月         月         日         日 <td< th=""></td<> |

| 电商直采 ^                                           | 返回   | 待对账 - 震                | 」坤行/浙江海港大宗               | (商品交易中心有限      | 公司202202期对际 | 胀单   |                        |                          |                         |                         |      |
|--------------------------------------------------|------|------------------------|--------------------------|----------------|-------------|------|------------------------|--------------------------|-------------------------|-------------------------|------|
| <b></b> 支票管理                                     | 订单编号 |                        | 法                        | <b>过</b> 票公司名称 |             | 订单创  | <b>韭</b> 时间            | 开始日期 至                   | 结束日期                    |                         | 搜索 重 |
| 收货地址 发送对账单 · · · · · · · · · · · · · · · · · · · |      |                        |                          |                |             |      |                        |                          |                         |                         |      |
| T账友票管理<br>J单对账                                   | 序号   | 订单编号                   | 客户订单编号                   | 订单金额(元)        | 结算金额(元)     | 发票类型 | 纳税人识别号                 | 发票抬头                     | 订单创建时间                  | 订单完成时间                  | 操作   |
|                                                  | 1    | D22032605192<br>859877 | 2022032617203<br>200001A | 4950.00        | 4950.00     | 增票   | 91330900MA28<br>K6FA0L | 浙江海港大宗商<br>品交易中心有限<br>公司 | 2022-03-26 17:<br>19:29 | 2022-02-26 17:<br>30:17 | 订单详情 |
|                                                  | 2    | D22032603391<br>535110 | 2022032615402<br>000001A | 7710.00        | 1380.00     | 增票   | 91330900MA28<br>K6FA0L | 浙江海港大宗商<br>品交易中心有限<br>公司 | 2022-03-26 15:<br>39:15 | 2022-02-26 15:<br>46:01 | 订单详情 |
|                                                  | 3    | D22032602422<br>813969 | 2022032614433<br>300001A | 1380.00        | 1380.00     | 增票   | 91330900MA28<br>K6FA0L | 浙江海港大宗商<br>品交易中心有限<br>公司 | 2022-03-26 14:<br>42:28 | 2022-02-26 14:<br>48:34 | 订单详情 |

# 5.7.2 对账完成

外部供应商在收到对账单且核对无误后,将信息通过接口反馈至电商平台,电商平台中的对账状态变更为"已完成",由双方进行线下打款结算。

| 返回商城首页         |                          |                                         |            |               | 您好,追      | B級管理员 电商対账人 〜 | 退出 💄 个人中心 | ★ 我的收藏 C 客服电话                                                                                                    |
|----------------|--------------------------|-----------------------------------------|------------|---------------|-----------|---------------|-----------|----------------------------------------------------------------------------------------------------|
| ₩江海港 -         | Patricular<br>Patricular | 我的首页                                    | 我的账户       |               |           |               |           | い いんしょう いんしょう いんしょう いんしょう しゅうしん しゅうしん しゅうしん しゅうしん しゅうしん しゅうしん しゅうしん しゅうしゅう しゅうしゅう しゅうしゅう しゅうしゅう しゅうしゅう しゅうしょう しゅうしゅう しゅうしゅう しゅうしゅう しゅうしゅう しゅうしゅう しゅうしゅう しゅうしゅう しゅうしゅう しゅうしゅう しゅうしゅう しゅうしゅう しゅうしゅう しゅうしゅう しゅうしゅう しゅうしゅう しゅうしゅう しゅうしゅう しゅう |
| 由商吉亚 ^         | 订单对频                     | ¥                                       |            |               |           |               |           |                                                                                                    |
| 发票管理           | 供应商                      | 请输入供应商                                  | 对账单名称 输入   | 对账单名称         | 出账日期 🗎 开始 | 日期 至 结束       | 日期        | 搜索 重置                                                                                                    |
| 收货地址           | 待对                       | 账(1)● 对账中(1)●                           | 已对账 2 往期对账 | £(3) <b>0</b> |           |               |           |                                                                                                    |
| 对账发票管理<br>订单对账 | 序号                       | 对账单名称                                   | 供应商        | 本期应付金額(元)     | 本期订单金额(元) | 出账日期          | 状态        | 操作                                                                                                    |
|                | 1                        | 西域/浙江海港大宗商品交<br>易中心有限公司20220302<br>期对账单 | 西域         | 545.23        | 545.23    | 2022-04-22    | 已完成       | 账单明细                                                                                                    |
|                | 2                        | 西域/浙江海港大宗商品交<br>易中心有限公司20220301<br>期对账单 | 西域         | 452.55        | 780.55    | 2022-04-20    | 已完成       | 账单明细                                                                                                    |
|                | 3                        | 得力办公/浙江海港大宗商<br>品交易中心有限公司<br>202203期对账单 | 得力办公       | 206           | 606       | 2022-04-13    | 已完成       | 账单明细                                                                                                    |
|                | 共1页                      | 3条                                      |            |               |           |               | < 1       | > 12条/页 ∨                                                                                                    |
|                |                          |                                         |            |               |           |               |           |                                                                                                    |
|                |                          |                                         |            |               |           |               |           |                                                                                                    |